## NAVIGATING VEGAS PBS

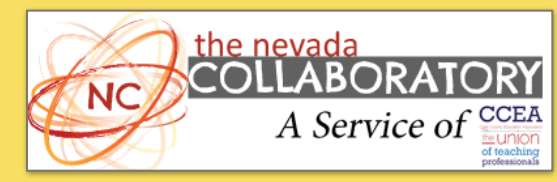

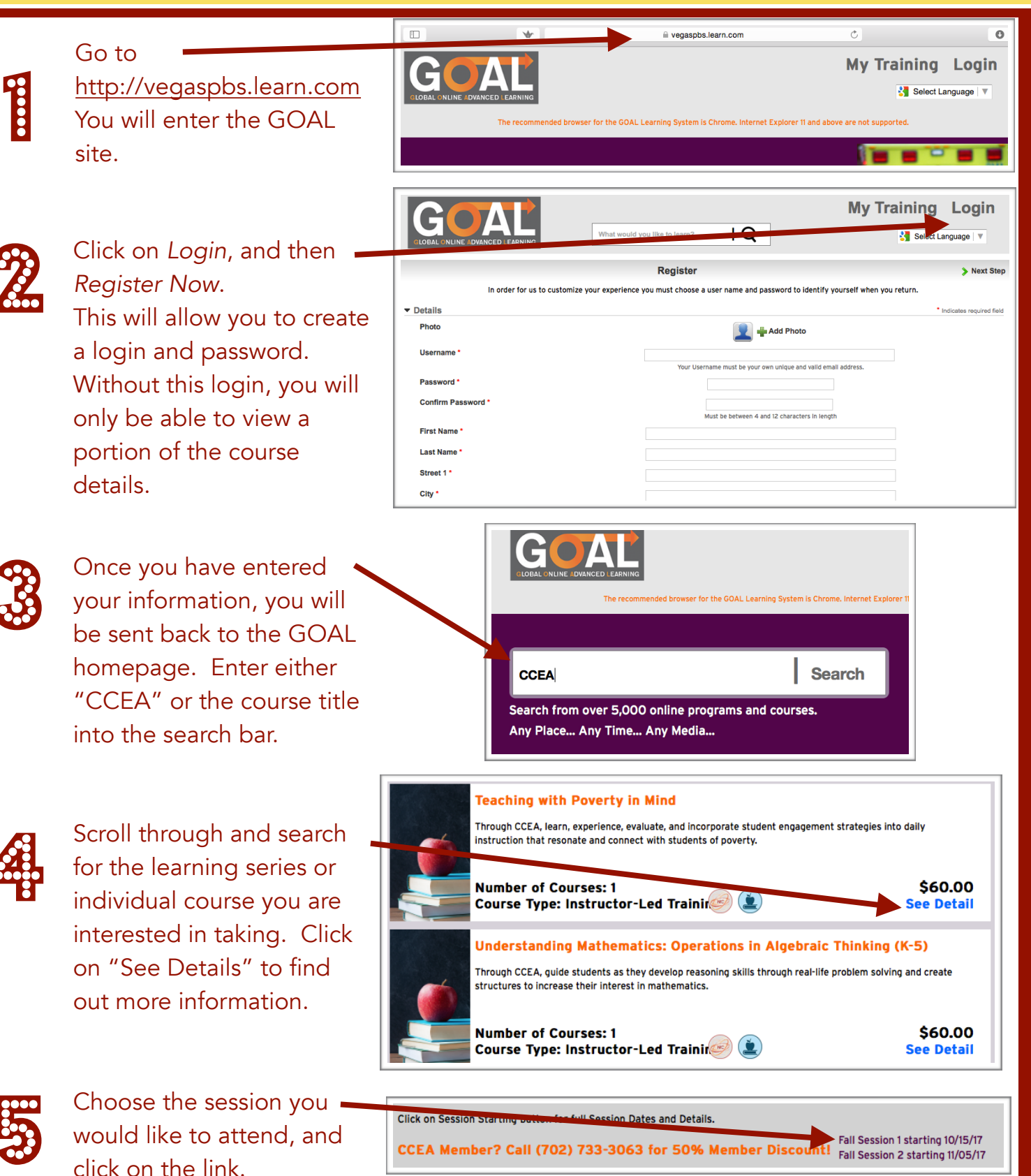

| 6 | Review the course details,<br>and click "Buy."                                                                                                    | Enrollment Information<br>▼ Session Information<br>Event Type<br>Name<br>Description<br>Start Date<br>End Date | Instructor Led Training Session<br>Teaching with Poverty in Mind Fall Session 1 - 10/15/16<br>Teaching with Poverty in Mind Fall Session 1 start dates; 10/15/16, 10/22<br>10/15/2016 8:00 AM (UTC-07:00)<br>10/22/2016 4:30 PM (UTC-07:00) | Have a license? Click here to activate                                  |
|---|----------------------------------------------------------------------------------------------------|----------------------------------------------------------------------------------------------------|----------------------------------------------------------------------------------------------------|-------------------------------------------------------------------------|
| 7 | If you are a member of<br>CCEA, enter your<br>Coupon Code. Member<br>Status will be verification<br>prior to the initial course<br>meeting. Click<br>"Checkout" to complete<br>the purchase. |                                                                                                    | billing info place order Cor<br>12 - 11/05/16<br>Apply L<br>Poon Code: Q4WSKB7H                                                                                                    | Return to LearnCenter firmation   Quantity   1   ipdate Cart   Checkout |

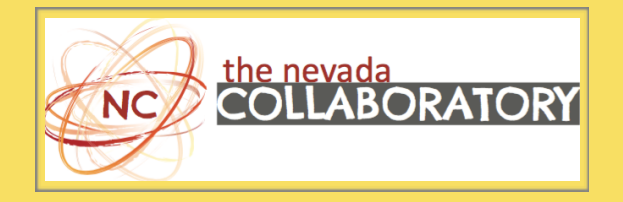

Website: <u>www.nvcollaboratory.org</u> Email: <u>plpnvcollaboratory@gmail.com</u>

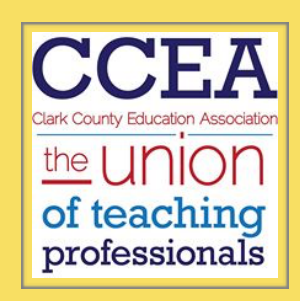

Website: <u>www.ccea-nv.org</u>

Email: <u>bpearson@ccea-nv.org</u>